## <u>透過 USB 連接安裝 MF235 印表機的驅動程式步驟 (以 Win 10 作示範)</u> MF235 printer driver Installation Guide for Windows via USB connection (Win 10 as example)

#### \*\*注意: 安裝驅動程式前請勿接駁 USB 線,以免系統發生錯誤\*\* \*\* Please don't plug the USB cable until the driver asked to do so\*\*

- 到佳能網站 <u>https://hk.canon/en/support/imageCLASS%20MF235/model</u> 下載印表機的驅動程式 - MF235 MFDrivers (UFR II / FAX / ScanGear) Go to <u>https://hk.canon/en/support/imageCLASS%20MF235/model</u> Download the printer driver - MF235 MFDrivers (UFR II / FAX / ScanGear)
- 下載完成後,打開驅動程式 安裝檔案
   Open driver installation file after downloaded
- 3. 按「Next >」

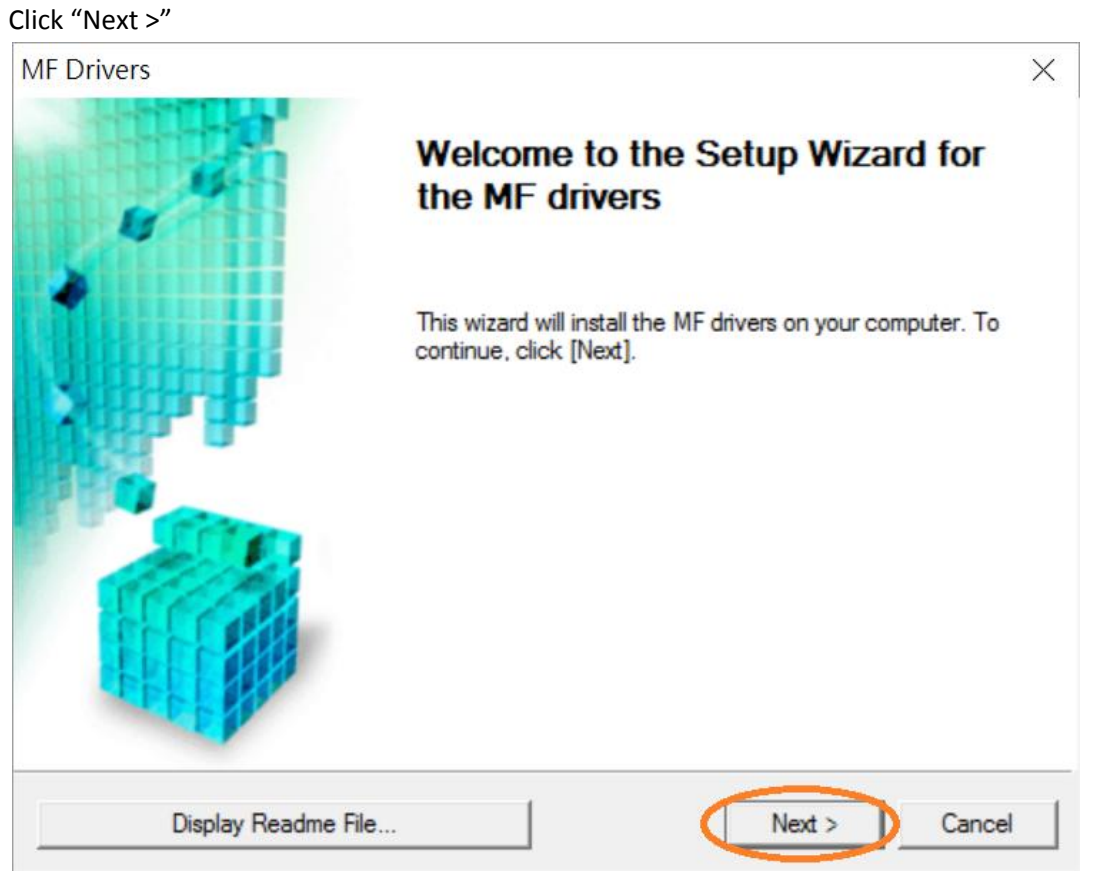

按「Yes」 4.

## Click "Yes"

| MF Drivers                                                                                                    | $\times$ |
|----------------------------------------------------------------------------------------------------|----------|
| License Agreement<br>Please read the following license agreement completely and<br>carefully. Click [Yes] to agree to the license agreement.                                                                                                    |          |
| CANON SOFTWARE LICENSE AGREEMENT                                                                                                    | ^        |
| This is a legal agreement ("Agreement") between you and Canon Inc. ("Canon") and governing your use of Canon's software programs including the related manuals or any printed material thereof (the "SOFTWARE") for certain Canon's copying machines, printers and multifunctional peripherals (the "Products"). |          |
| READ CAREFULLY AND UNDERSTAND ALL OF THE RIGHTS AND RESTRICTIONS<br>DESCRIBED IN THIS AGREEMENT BEFORE INSTALLING THE SOFTWARE. BY CLICKING<br>THE BUTTON INDICATING YOUR ACCEPTANCE AS STATED BELOW OR INSTALLING                                                                                               | ~        |
| Do you agree to the terms in license agreement?                                                                                                    |          |
| < Back Yes No                                                                                                    |          |

選擇「USB Connection 」,按「Next >」 5.

Select "USB Connection", click "Next >"

| MF Drivers                                                                          |                      |       | $\times$ |
|-------------------------------------------------------------------------------------|----------------------|-------|----------|
| Select the Type of Connection<br>Select the type of connection between the device   | e and your computer. |       |          |
| <ul> <li>USB Connection</li> <li>Network Connection (for Network Models)</li> </ul> |                      |       |          |
|                                                                                     | < Back               | ext > | Cancel   |

#### 6. 以 USB 線接駁打印機及電腦,然後開啟打印機

7.

Connect printer and computer with the USB cable, and then turn on the printer

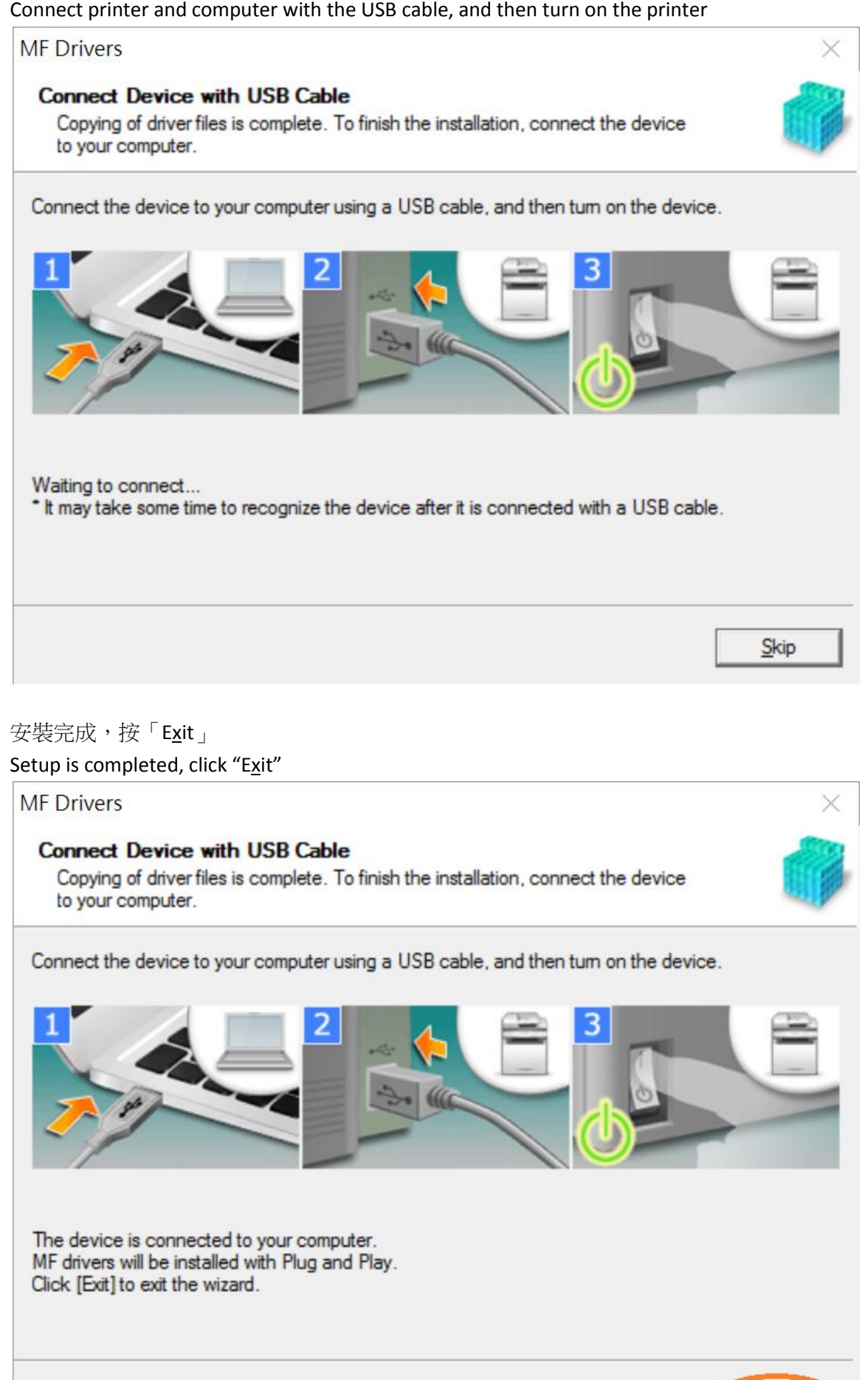

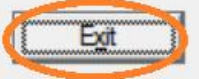

- 7. 到佳能網站 <u>https://hk.canon/en/support/imageCLASS%20MF235/model</u> 下載掃描軟件 - MF Scan Utility Go to<u>https://hk.canon/en/support/imageCLASS%20MF235/model</u> Download the scanner software - MF Scan Utility
- 8. 下載的文件以自解壓縮檔檔案(.exe 格式)保存在指定的文件夾中 The self extractor file (.exe format) is saved to specified folder

| ]                        | 📜 🖛   D             | ownloads |                                |                |                      |         |          | _                                                    |     | ×          |
|--------------------------|---------------------|----------|--------------------------------|----------------|----------------------|---------|----------|------------------------------------------------------|-----|------------|
| File                     | Home                | Share    | View                           |                |                      |         |          |                                                      |     | ~ <b>?</b> |
| Pin to Quic<br>access    | k Copy<br>Clipboard | Paste    | Move to V<br>Copy to V<br>Orga | X Delete -     | New<br>folder<br>New | Propert | ies 凌    | Select all<br>Select none<br>Invert select<br>Select | ion |            |
| $\leftarrow \rightarrow$ | · <b>^</b>          | > Dov    | vnloads                        |                |                      | ڻ ~     | Search [ | Downloads                                            |     | Q          |
| 📌 Qu                     | iick access         | ^        | Name                           | ^              |                      |         | Date     | modified                                             | -   | Гуре       |
|                          | esktop              | *        | 🍇 MFScanUt                     | ility_V1200_EN |                      |         | 24/1     | 1/2016 16:20                                         | ,   | Applicatio |
| , D                      | )<br>ownloads       | *        |                                |                |                      |         |          |                                                      |     |            |
| E D                      | ocuments            | *        |                                |                |                      |         |          |                                                      |     |            |
| 🔚 P                      | ictures             | *        |                                |                |                      |         |          |                                                      |     |            |
| 🌸 iC                     | Cloud 照片            | *        |                                |                |                      |         |          |                                                      |     |            |
| i (                      | Cloud Drive         | * *      | <                              |                |                      |         |          |                                                      |     | >          |
| 1 item                   | State: 🂐            | Shared   |                                |                |                      |         |          |                                                      |     |            |

打開「MFScanUtility\_\*\*\*.exe」檔案。將在同一文件夾中創建新文件夾,如打開文件解壓縮時出現「使用者帳戶控制」選項,按「是」,打開「MFScanUtility\_\*\*\*」文件夾
 Open "MFScanUtility \_\*\*\*.exe" file, a new folder will be created. If "User Account Control" window pops up, click "Yes", open "MFScanUtility \_\*\*\*" file folder

|                                                                                                    |                                                                                                    |                                                                                                    | —                                                                | $\times$                                                                                                    |
|----------------------------------------------------------------------------------------------------|----------------------------------------------------------------------------------------------------|----------------------------------------------------------------------------------------------------|------------------------------------------------------------------|----------------------------------------------------------------------------------------------------|
| View                                                                                                    |                                                                                                    |                                                                                                    |                                                                  | ~ <b>?</b>                                                                                                    |
| Move to  Copy to  Copy to  Cop | New<br>folder                                                                                                    | Properties<br>•<br>Open                                                                                                    | Select all Select none Invert selection Select                   |                                                                                                    |
| oads »                                                                                                    |                                                                                                    | ✓ Ü Search [                                                                                                    | Downloads                                                        | Q                                                                                                    |
| Name<br>MEScanUtility_V1200_EN<br>MFScanUtility_V1200_EN                                                                                                    | >                                                                                                    | Date<br>24/1<br>24/1                                                                                                    | modified<br>1/2016 16:20<br>1/2016 16:59                         | Type<br>Applicatio<br>File folder                                                                                                    |
|                                                                                                    |                                                                                                    |                                                                                                    |                                                                  |                                                                                                    |
|                                                                                                    |                                                                                                    |                                                                                                    |                                                                  | >                                                                                                    |
|                                                                                                    | riew<br>Move to ▼ X Delete •<br>Copy to ▼ Rename<br>Organize<br>MESconUtility_V1200_EN<br>MFScanUtility_V1200_EN | fiew<br>Move to ▼ ★ Delete ▼ ↓ ↓ ↓ ↓<br>Copy to ▼ Paname<br>Organize New<br>Aame<br>MEScanUtility_V1200_EN<br>MFScanUtility_V1200_EN | riew<br>Move to ▼ ★ Delete ▼ ↓ ↓ ↓ ↓ ↓ ↓ ↓ ↓ ↓ ↓ ↓ ↓ ↓ ↓ ↓ ↓ ↓ ↓ | Move to Delete   Copy to Rename   Organize New   New Open   Select all   Properties   Invert selection   Select   Date modified   MEScanUtility_V1200_EN   24/11/2016 16:20   MFScanUtility_V1200_EN |

10. 開啓「SETUP.exe」檔案 Open "SETUP.exe" file

| 📜   🛃 📜 🗢   MFScanUtili                                         | ty_V1200_EN                                                               |               |            |            | — C                                     | X           |
|-----------------------------------------------------------------|---------------------------------------------------------------------------|---------------|------------|------------|-----------------------------------------|-------------|
| File Home Share                                                 | View                                                                      |               |            |            |                                         | ~ ?         |
| Pin to Quick Copy Paste                                         | ↓     Move to ▼     ★     Delete ▼       ↓     Copy to ▼     ↓     Rename | New<br>folder | Properties | <b>₽</b> • | Select all Select none Invert selection |             |
| Clipboard                                                       | Organize                                                                  | New           | Ope        | n          | Select                                  |             |
| $\leftarrow \rightarrow \checkmark \uparrow \blacksquare > Dow$ | nloa > MFScanUtility_V1200                                                | EN >          | v U S      | Search N   | //FScanUtility_V12                      | 00_EN 🔎     |
| A Quick access                                                  | Name                                                                      |               |            | Date       | modified                                | Туре        |
| Desktop 🖈                                                       | 📕 Res                                                                     |               |            | 24/11      | /2016 16:59                             | File folder |
| Downloads 🖈                                                     | JATA1                                                                     |               |            | 9/5/2      | 016 10:53                               | Cabinet Fil |
|                                                                 | DATA2                                                                     |               |            | 9/5/2      | 016 10:53                               | Cabinet Fil |
|                                                                 | Readme                                                                    |               |            | 16/3/      | 2016 9:31                               | HTML App    |
| 📄 Pictures 🛛 🖈                                                  | SETUP                                                                     |               |            | 5/4/2      | 016 17:27                               | Applicatio  |
| 🌸 iCloud 照片 🖈                                                   | SETUP                                                                     |               |            | 18/2/      | 2016 11:17                              | Configurat  |
| 🦲 iCloud Drive 🖈 🗸 🗸                                            | <                                                                         |               |            |            |                                         | >           |
| 6 items 🛛 State: 🎎 Shared                                       |                                                                           |               |            |            |                                         |             |

## 12. 按「Next>」 Click "Next>"

| 0.000m          | Welcome to the Canon MF Scan Utility setup program. This program will<br>install Canon MF Scan Utility on your computer. |
|-----------------|----------------------------------------------------------------------------------------------------|
| 1211111         | Exit all Windows program before running this setup program.                                                              |
| San Contraction | Click [Cancel] to exit the setup program. Then exit all programs that are running.                                       |
|                 |                                                                                                    |
|                 | Next> Cancel                                                                                                    |

# 13. 按「Yes」

## Click "Yes"

| CANON SUPTWAKE LICENSE AGKEEN                                                                                                    | (ENT                                                                                                    | ^  |
|----------------------------------------------------------------------------------------------------|----------------------------------------------------------------------------------------------------|----|
| IMPORTANT                                                                                                    |                                                                                                    |    |
| This is a legal agreement ("Agreement") betw<br>your use of Canon's software programs inclu<br>thereof (the "SOFTWARE") for certain Cano<br>peripherals (the "Products").                                  | veen you and Canon Inc. ("Canon") and governing<br>ding the related manuals or any printed material<br>m's copying machines, printers and multifunctional                                                                        |    |
| READ CAREFULLY AND UNDERSTAN<br>DESCRIBED IN THIS AGREEMENT BEF<br>CLICKING THE BUTTON INDICATING<br>INSTALLING THE SOFTWARE, YOU A'<br>CONDITIONS OF THIS AGREEMENT. I<br>TERMS AND CONDITIONS OF THIS AG | D ALL OF THE RIGHTS AND RESTRICTIONS<br>ORE INSTALLING THE SOFTWARE. BY<br>YOUR ACCEPTANCE AS STATED BELOW OR<br>GREE TO BE BOUND BY THE TERMS AND<br>F YOU DO NOT AGREE TO THE FOLLOW ING<br>GREEMENT, DO NOT USE THE SOFTWARE. | ~  |
| f you accept the agreement, click [Yes                                                                                                    | ]. If you click [No], the installation of Canon N                                                                                                    | 1F |

## 14. 按「Complete」 Click "Complete"

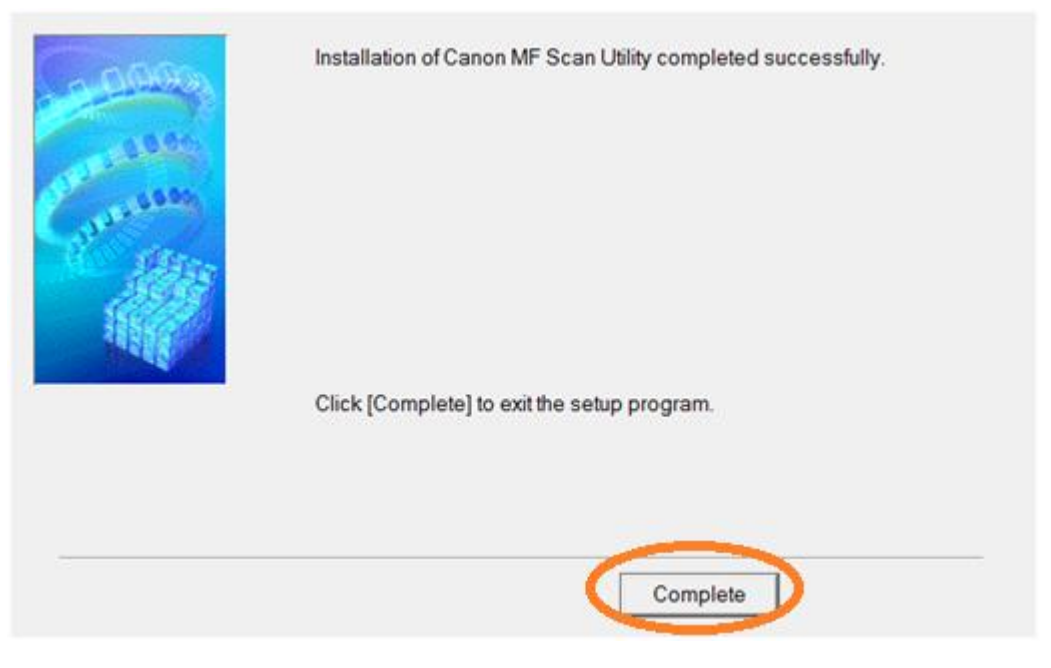

-完--End-